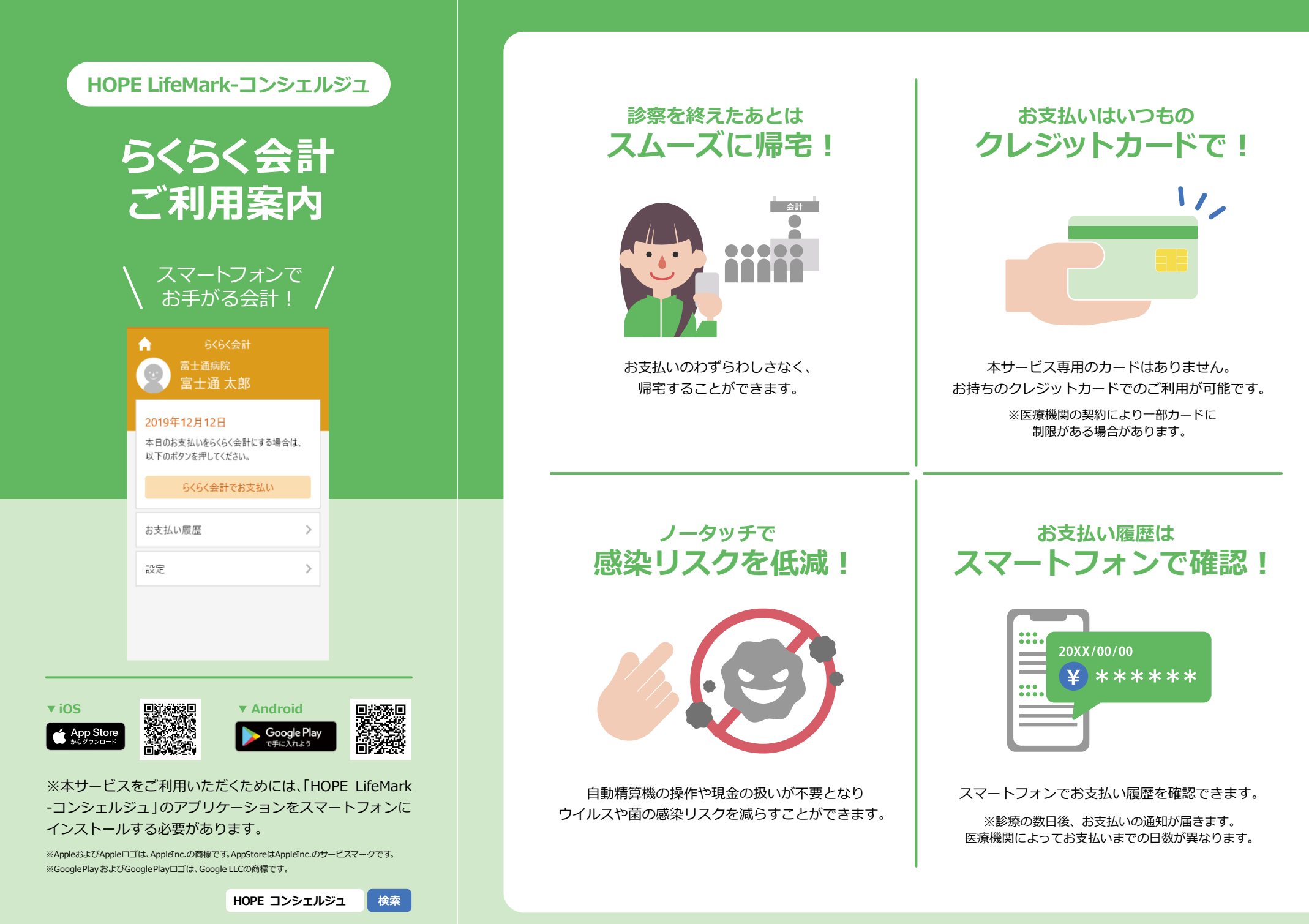

## 準備1 アプリケーションの準備

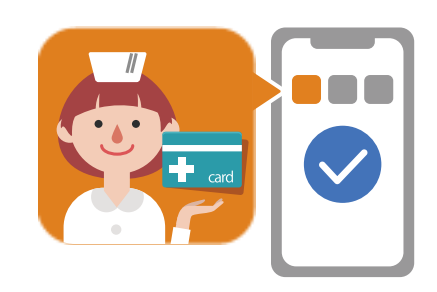

※本サービスをご利用いただくためには、「HOPE Life Mark-コンシェルジュ」のアプリケーションをスマー トフォンにインストールする必要があります。

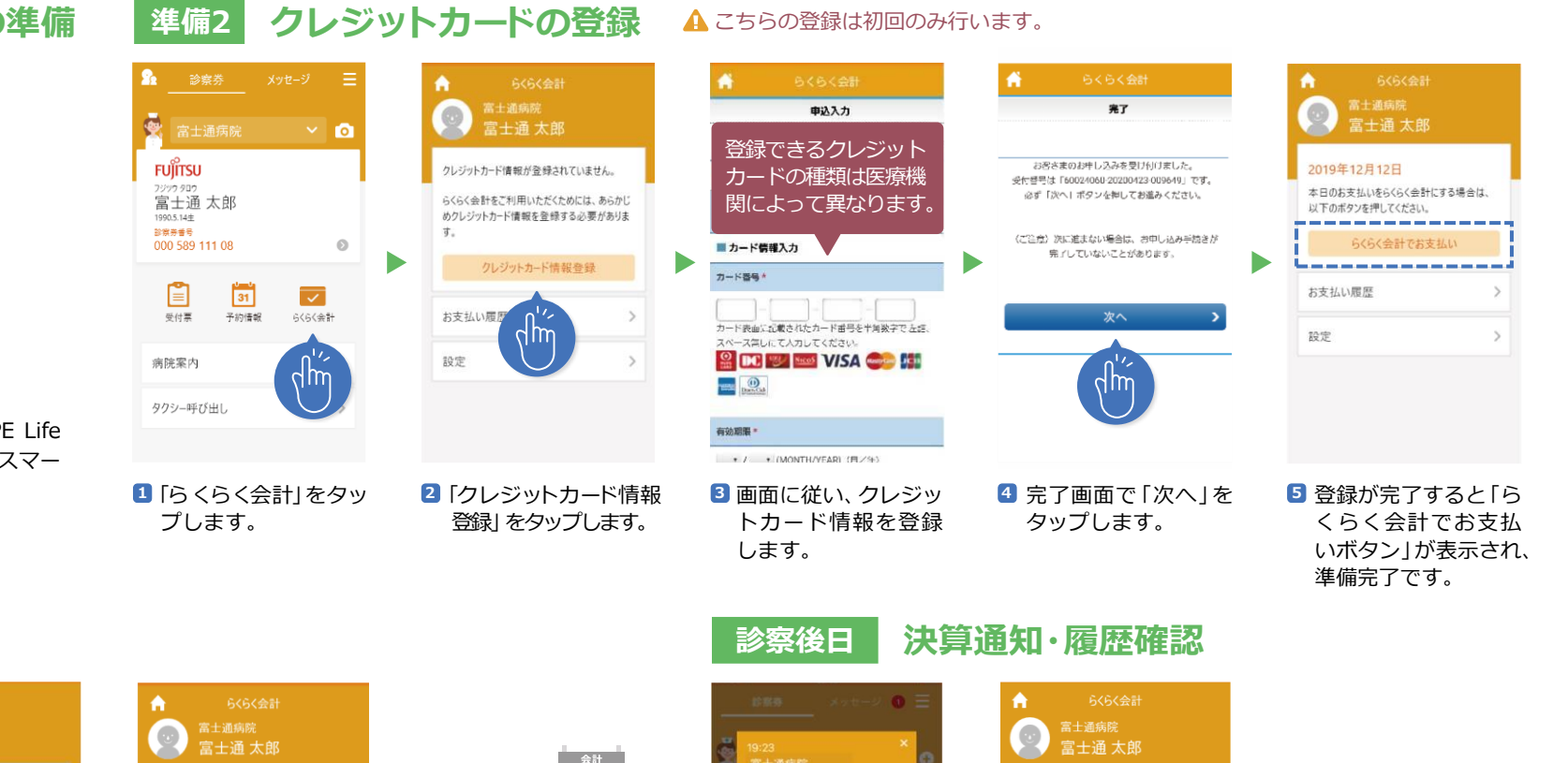

## 診察当日 お支払い手続き

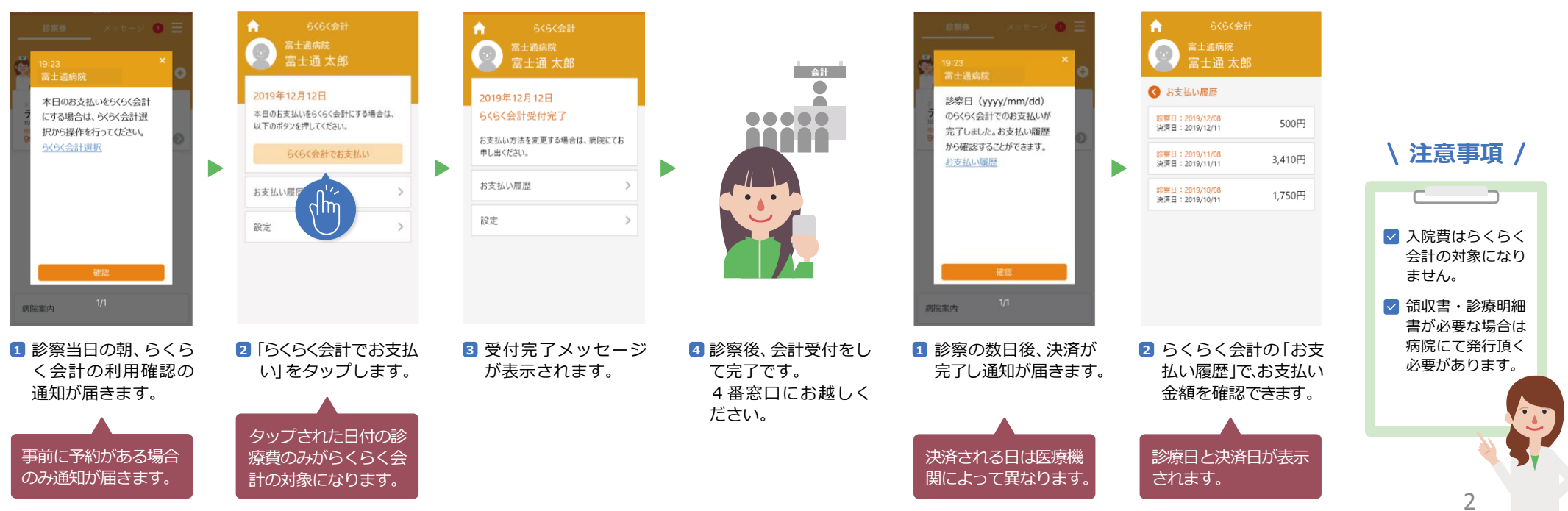